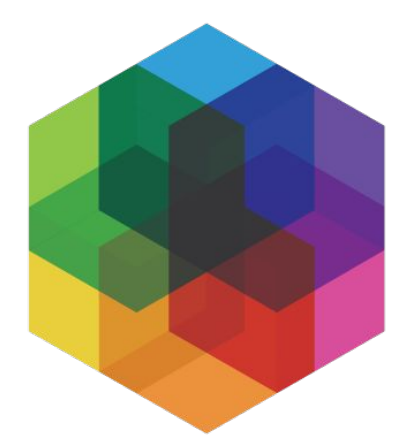

#### KALAMUNA Let's Play.

## **FLDC 2017**

## Debug Drupal with Devel, XDEBUG + More

#### KALAMUNA Let's Play.

## **About Us**

Kalamuna makes the Internet for for mission-driven organizations driven to tinker, critique, and change the way things are. We specialize in design, strategy, user experience, and development.

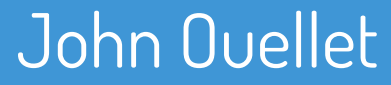

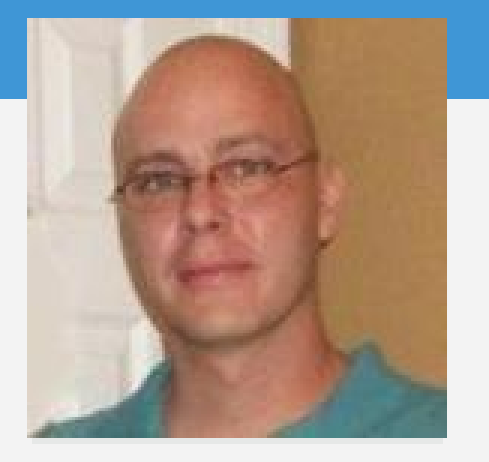

#### **Director of Support**

I dejank the jankness in your janky websites.

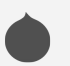

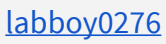

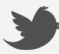

labboy0276

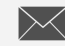

john@kalamuna.com

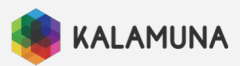

#### I am totes qualified, for realz

- Built first professional website in 1995.
- Began using PHP ~2002.
- CMS domination happened soon thereafter.
- Drupal since about 2009.
  - Active contributor with several modules.

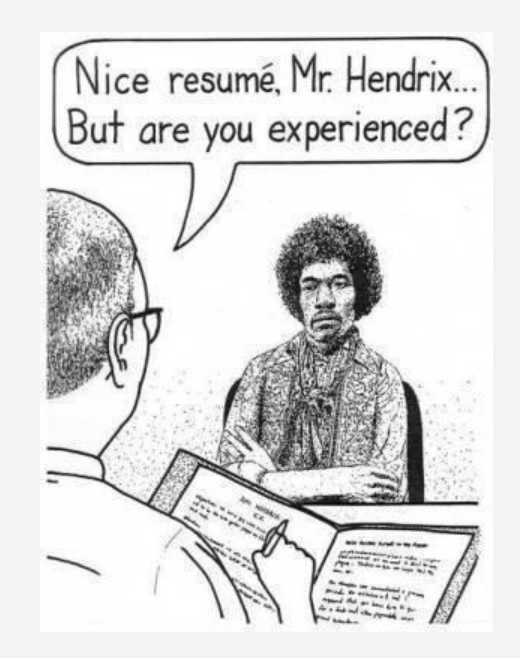

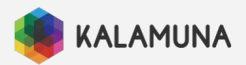

#### NOTICE

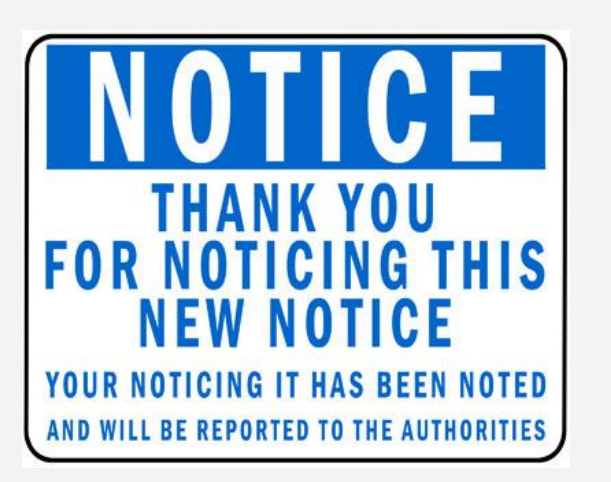

- I am a little rough around the edges
- I am steadfast in my positions
- I do love you in my own special way

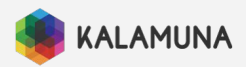

These slides are mostly on how to setup things and stuff.

I will demo a lot of the features throughout the presentation.

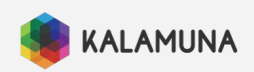

# General Debugging Tips

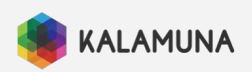

### Quick Stuff on Debugging

## Front End (HTML / CSS)

Use Google Chrome DevTools (f12 to open)

## Front End (JS)

console.log() or alert() in code

Chrome DevTools - Sources Panel w/ Breakpoints

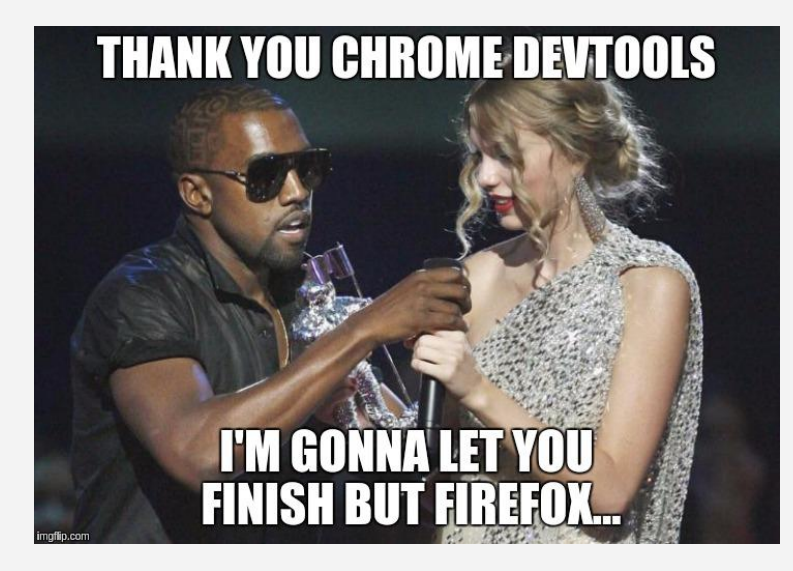

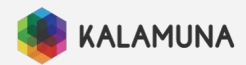

#### Quick Stuff on Debugging

#### WSOD

#### Put this in at the top of your index.php

error\_reporting(E\_ALL);

ini\_set('display\_errors', TRUE);

ini\_set('display\_startup\_errors', TRUE);

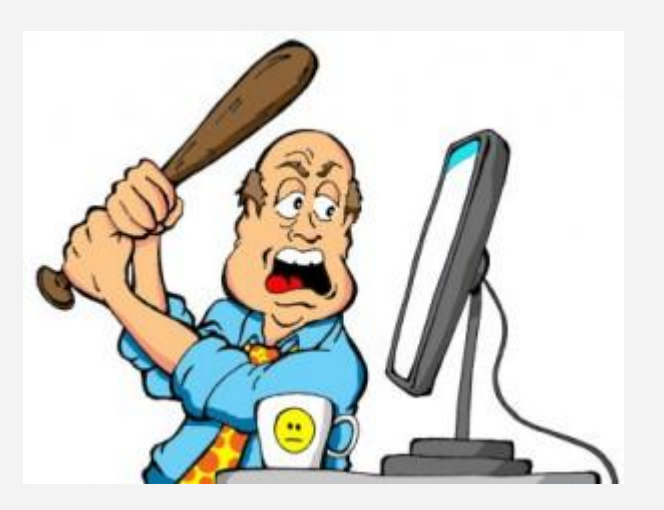

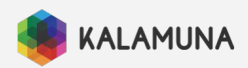

#### Quick Stuff on Debugging

#### Google your errors:

#### Copy and paste the error and edit it to just have the file name with line errors.

Notice: Trying to get property of non-object in metatag\_views\_post\_render() (line 2116 of metatag.module).

#### Other great places to search are:

- Drupal Answers http://drupal.stackexchange.com/
- Drupal.org <u>http://www.drupal.org</u>
- Drupal API http://api.drupal.org/api/drupal

RTFM

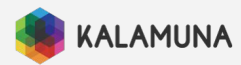

# Drupal 7 Specific Debugging

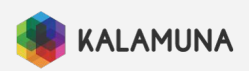

#### D7 Theming Debugging Tips

- Theme Debugging
  - drush vset theme\_debug 1
  - o \$conf['theme\_debug'] = TRUE; in settings.php
    - Use chrome inspector to see the fancy green markup
    - <u>https://www.drupal.org/docs/7/theming/overriding-t</u> <u>hemable-output/working-with-template-suggestion</u>

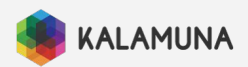

#### Debug D7 with DEVEL

## Devel Module

https://www.drupal.org/project/devel

## Search Krumo

https://www.drupal.org/project/search\_krumo

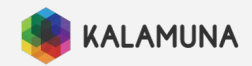

#### ini\_set('display\_startup\_errors', TRUE);

## dpm();

error\_reporting(E\_ALL);

log\_errors = On

kpr();

ddebug\_backtrace();

dd();

#### ini\_set('display\_errors', TRUE);

dargs();

db\_queryd();

display\_errors = On

drupal\_set\_message();

dvm();

views\_trace();

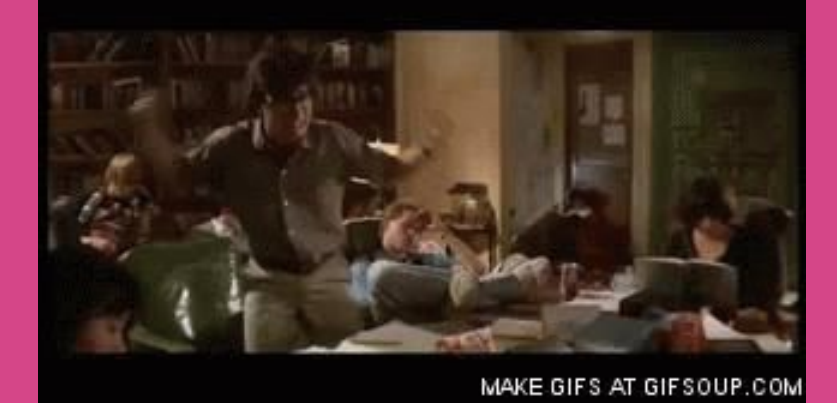

### TOO MANY CHOICES CAN MAKE YOU GO CRAZY!!!!

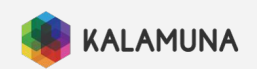

## BUT John, which ones do l use??

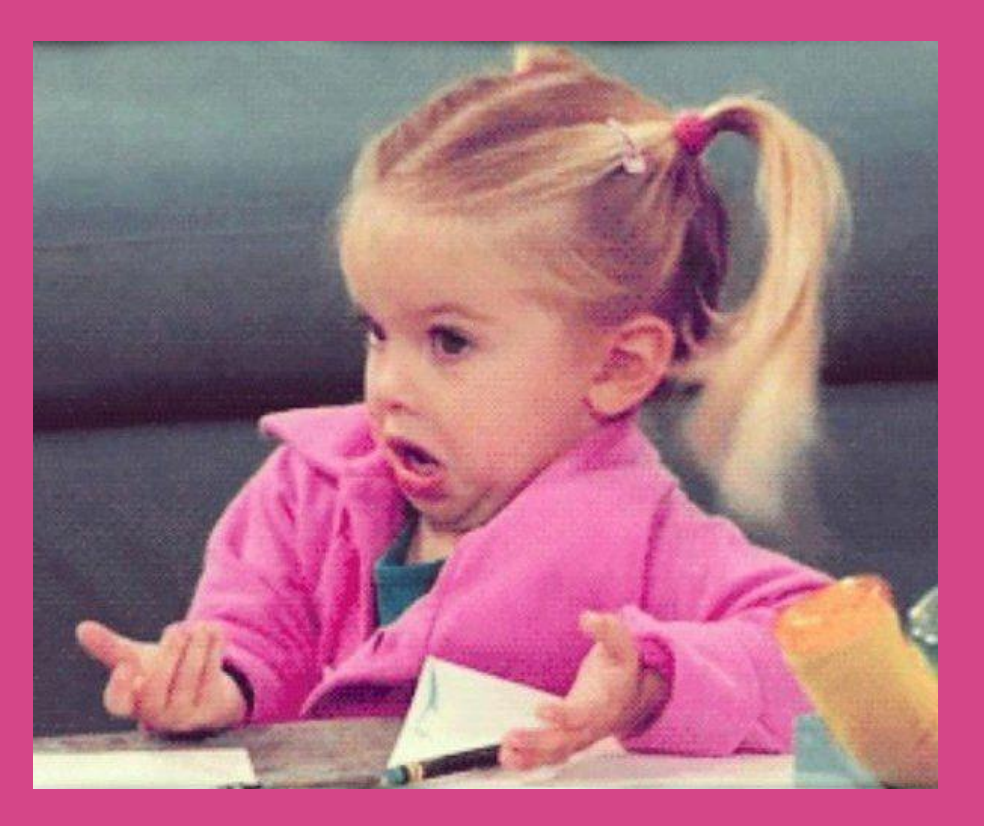

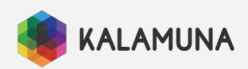

## Good Question

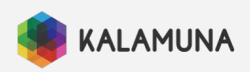

# All you really need is dpm();

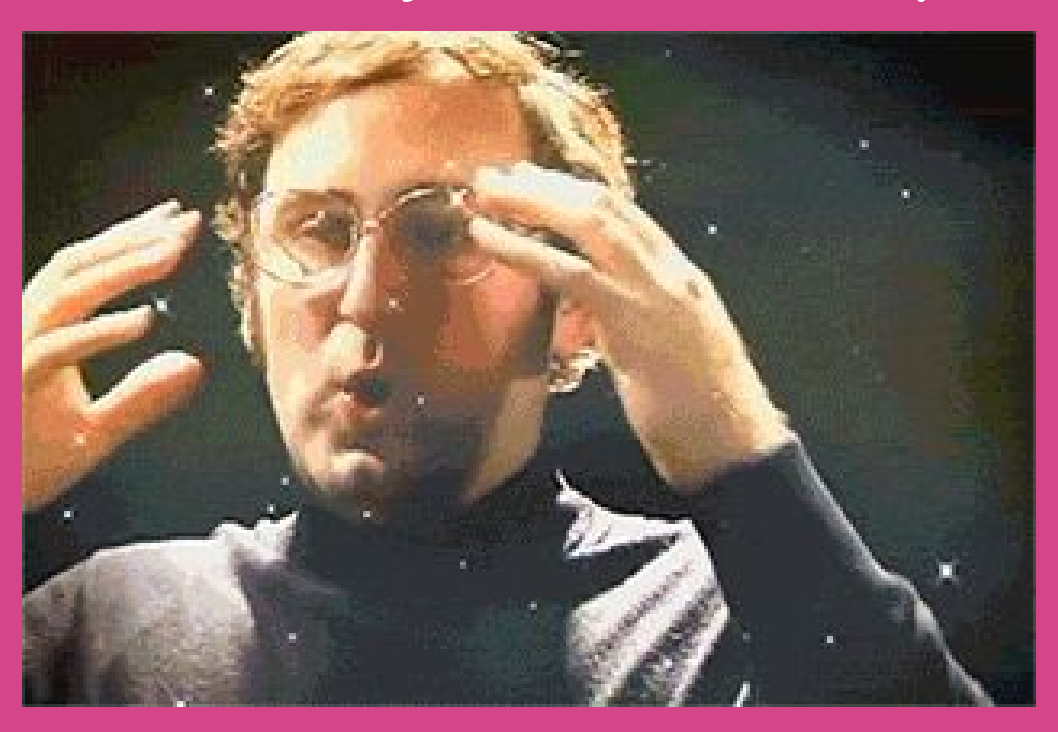

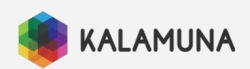

#### Debug D7 with DEVEL

If you don't care what I have to say, then here is the list of all the devel functions:

https://api.drupal.org/api/devel/functions

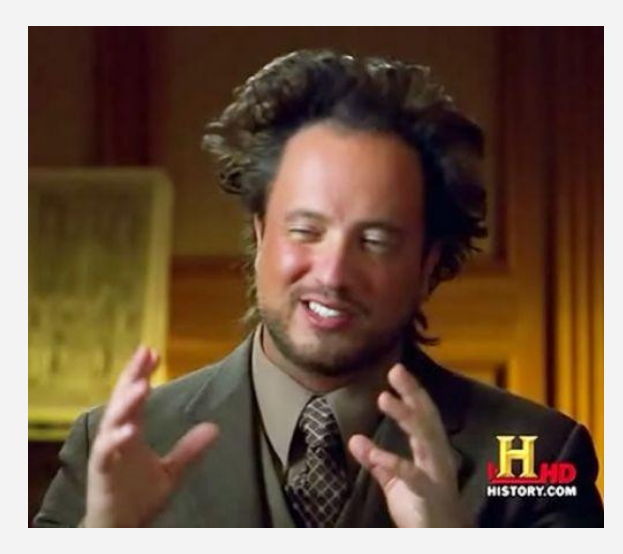

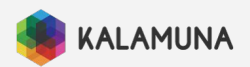

## Drupal 8 Specific Debugging

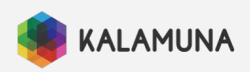

#### Disable cache via development mode

This is almost required now as D8's caching system can get in the way of some debugging methods.

- You can use this guide: <u>https://www.drupal.org/node/2598914</u>
- OR you can use Drupal Console's command:
   o drupal site:mode dev

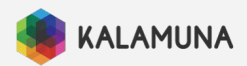

#### Debug D8 with DEVEL

## Devel Module

https://www.drupal.org/project/devel

Enable the kint & webprofiler modules as well To use kint, just put kint() in your code.

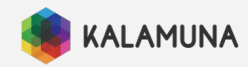

# WARNING: Kint can suck all the memory out of your computer and cause a black hole in your office!

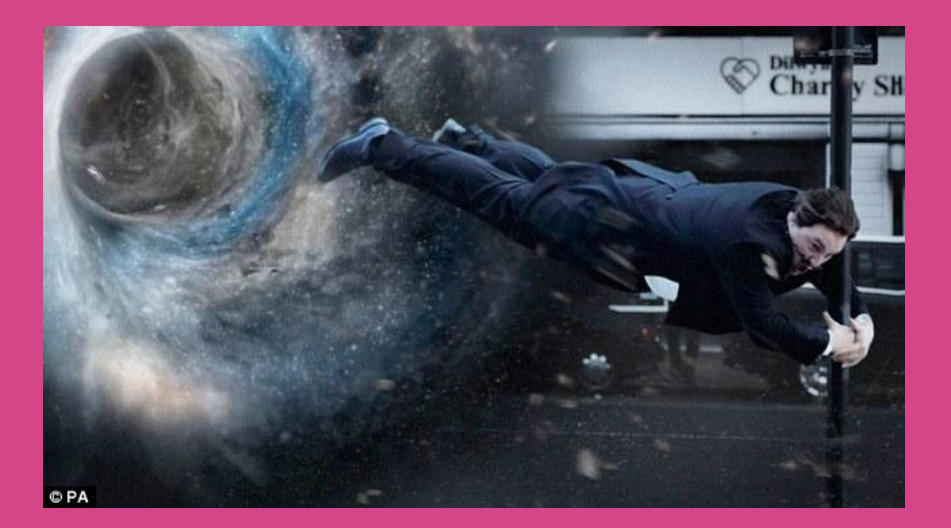

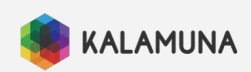

#### Debug D8 with DEVEL (Kint)

### If Kint gives you problems:

 use the VarDumper module with Devel instead: <u>https://www.drupal.org/project/vardumper</u>
 vdpm(\$var);

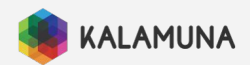

#### Debug D8 with DEVEL (Webprofiler)

- Go to /admin/config/development/devel/webprofiler
  - Set the Storage backend to File Storage
  - Check all the options you want
  - Purge the profiles
- Optional: Add in <u>highlights.js</u> and <u>d3.js</u>
  - /libraries/highlight/highlight.pack.js
  - /libraries/d3/d3.min.js
  - Add to local.settings.php:

\$class\_loader->addPsr4('Drupal\\webprofiler\\', [ \_\_DIR\_\_ . '/../../modules/contrib/devel/webprofiler/src']);
\$settings['container\_base\_class'] = '\Drupal\webprofiler\DependencyInjection\TraceableContainer';

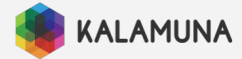

## Twig Debugging in D8

- Best to have the site in Development Mode.
- If not, then you need to change this in services.yml
  - parameters: twig.config: debug: true
- {{ dump(var) }}
- Best to use XDebug!
  - <u>https://www.drupal.org/project/twig\_xdebug</u>
  - 0 {{ breakpoint() }}

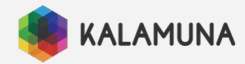

#### Misc Debugging Tips with Watchdog

#### Watchdog

#### **D7 Version**

watchdog(\$variable);

watchdog('MY\_DEBUG', 'message: %msg', array('%msg' => \$variable), WATCHDOG\_NOTICE); watchdog('MY\_DEBUG', '' . print\_r(\$variable, TRUE). '');

#### **D8 Version**

\Drupal::logger('MY\_DEBUG')->notice(\$variable);

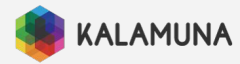

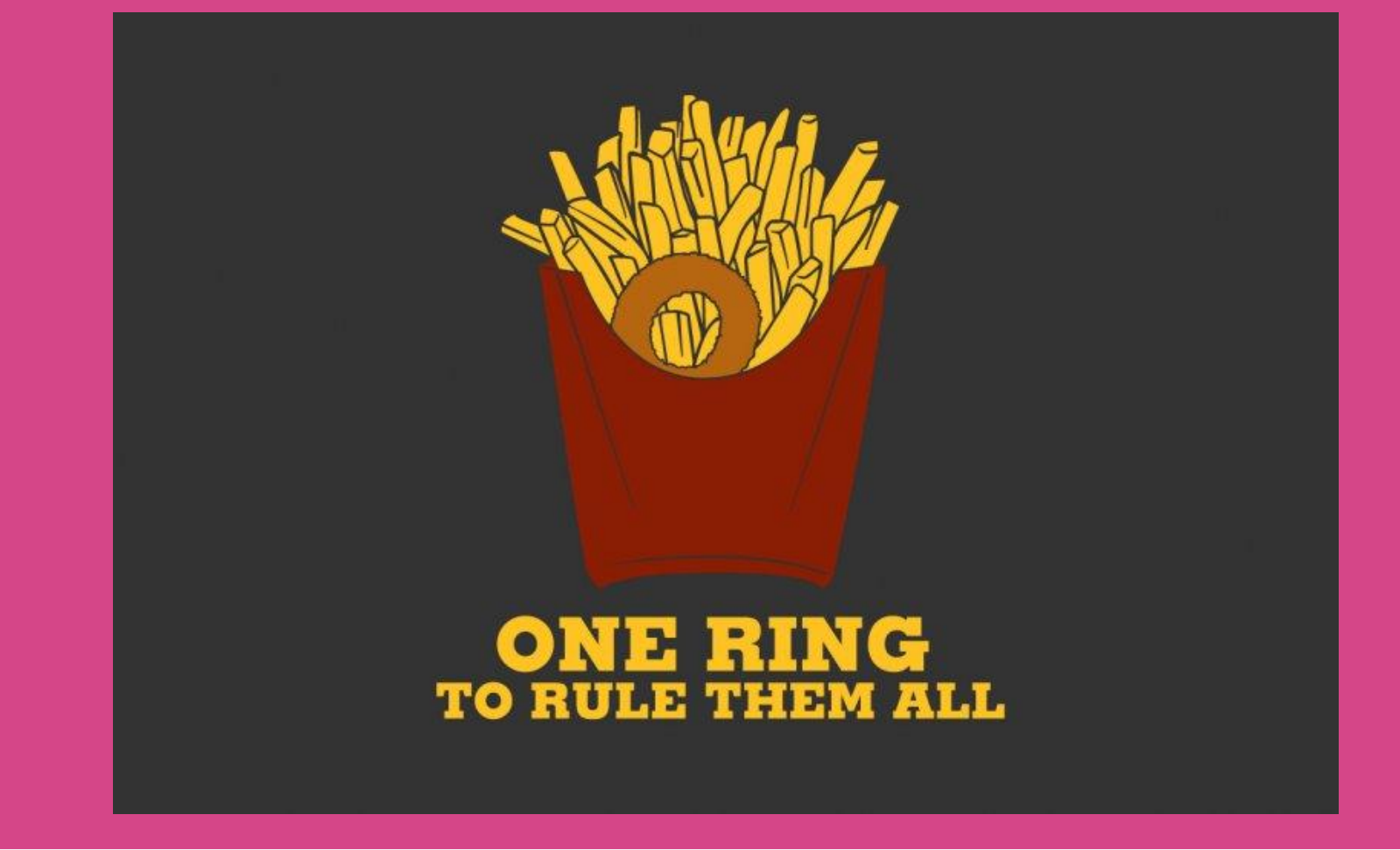

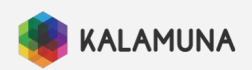

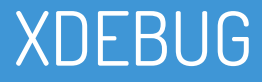

## BENEFITS

- Platform Agnostic
- Works on any version of PHP now
- Fairly easy to use

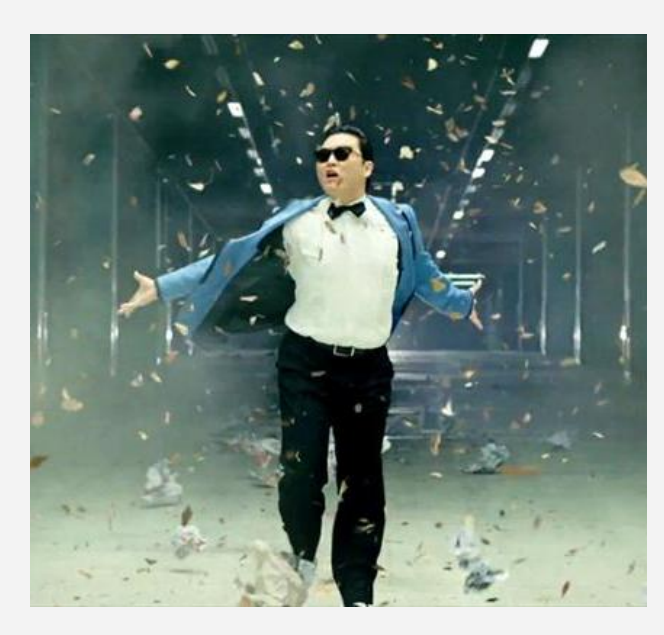

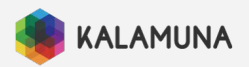

- IDE of my choice = Sublime
- Does work with other IDE's (Atom, PHPStorm, etc)
- We will be using Sublime
  - <u>http://www.sublimetext.com/</u>

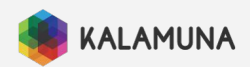

#### **VAGRANT / LAMP / LEMP**

#### sudo apt-get install php-xdebug

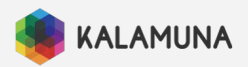

#### Add to your php.ini / xdebug.ini

zend\_extension="/wherever/you/put/it/xdebug.so"

xdebug.remote\_enable = 1

xdebug.remote\_host = "127.0.0.1"

xdebug.remote\_port = 9000

xdebug.remote\_handler = "dbgp"

xdebug.remote\_mode = req

xdebug.remote\_connect\_back = 1

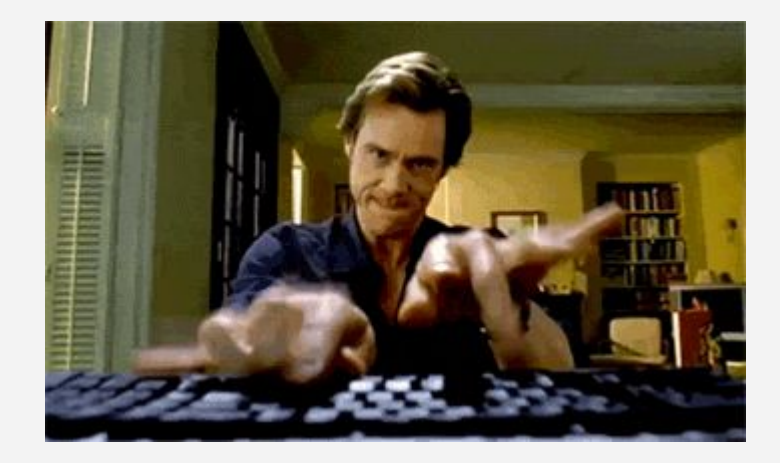

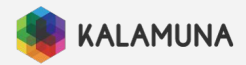

#### Drupal 8 - add to your php.ini

xdebug.max\_nesting\_level = 256

xdebug.show\_exception\_trace = 0

xdebug.collect\_params = 0

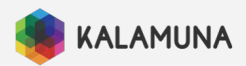

## **Or Just Use Kalabox 2**

Comes with everything installed!

Easy setup, no devops chops needed

Works with Linux, Mac & Windows

https://github.com/kalabox/kalabox

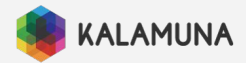

## You can also use Drupal VM

Need to config for XDebug

Need to understand YAML files + a little devops know-how

Works with Linux, Mac & Windows

https://www.drupalvm.com/

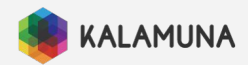

#### **XDEBUG – SETUP**

## SublimeTextXdebug

https://github.com/martomo/SublimeTextXdebug

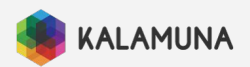

#### XDEBUG – SETUP (SUBLIME PROJECT – VAGRANT)

# Create a folder called ~/sublime-projects Create a file called yoursite.project Next slide has config

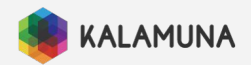

#### Sample XDebug .project config for Kalabox

```
"folders":
  "path": "/home/john/Kalabox/sample/code"
"settings":
"xdebug":
  "path_mapping":
  "/code/": "/home/john/Kalabox/sample/code/"
  "port": 9000,
  "super_globals": true,
  "close_on_stop": true,
  "max_children": 64,
 "max_depth": 5,
 "ide_key": "sublime.xdebug",
 "url": "http://sample.kbox.host/"
```

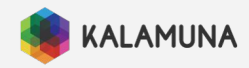

#### Sample XDebug .project config for DrupalVM

```
"folders":
  "path": "/home/john/Sites/sample"
"settings":
"xdebug":
 "path_mapping":
  "/var/www/sample/": "/home/john/Sites/sample"
 "super_globals": true,
 "close_on_stop": true,
 "max_children": 64,
 "max_depth": 6,
 "port": 9000,
 "url": "http://sample.dvm/"
```

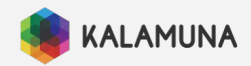

#### XDEBUG – SUBLIME COMMANDS + ADVICE

• Use a similar variable for testing breakpoint.

• \$t = 1;

- Breakpoints don't move when you add or remove code.
  - Always clear breakpoints when setting new ones.
- Add this query to your path to start XDEBUG
  - O ?XDEBUG\_SESSION\_START=sublime.xdebug

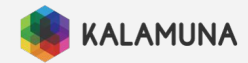

#### XDEBUG – SUBLIME COMMANDS + ADVICE

- Start Debugging Ctrl+Shift+F9 or  $\mathbb{H}$ +Shift+F9
- Stop Debugging Ctrl+Shift+F10 or  $\mathbb{H}$ +Shift+F10
- Step Into Ctrl+Shift+F7 or \H+Shift+F7
- Step Out Ctrl+Shift+F8 or \H+Shift+F8

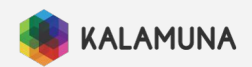

## YOU ARE READY TO XDEBUG

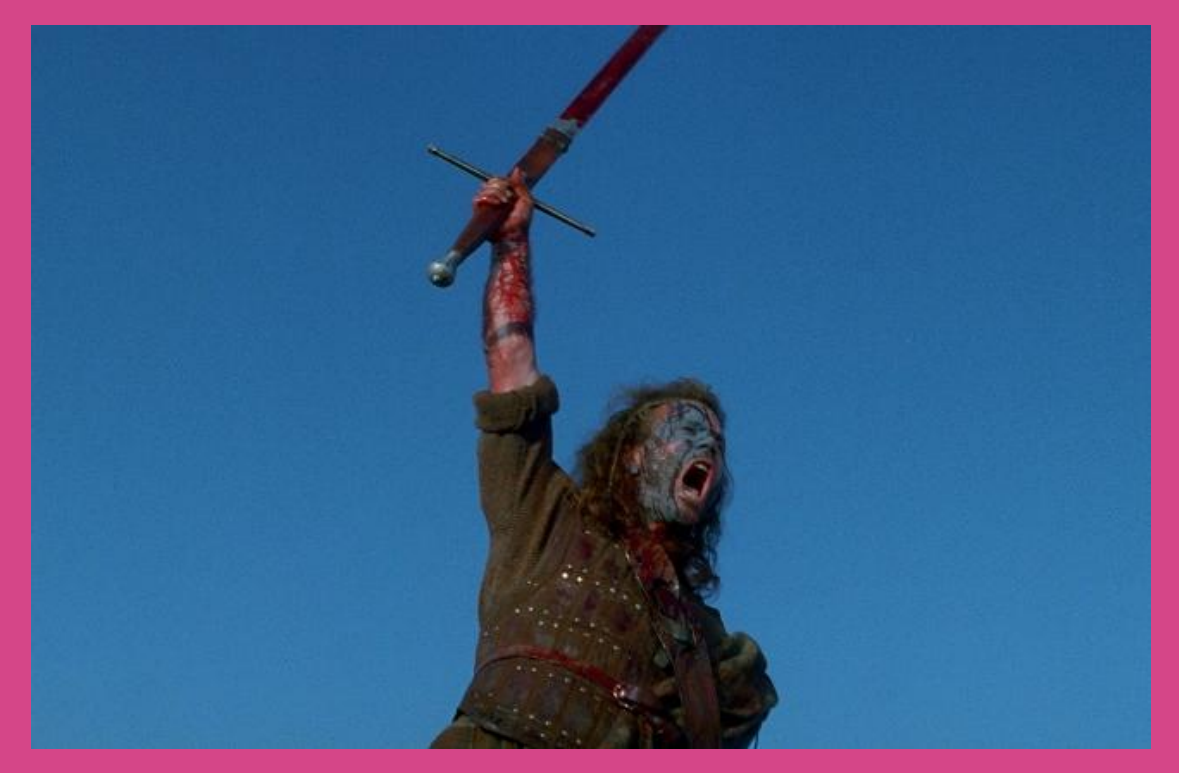

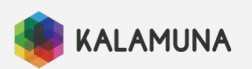

# Show the people!

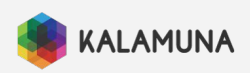

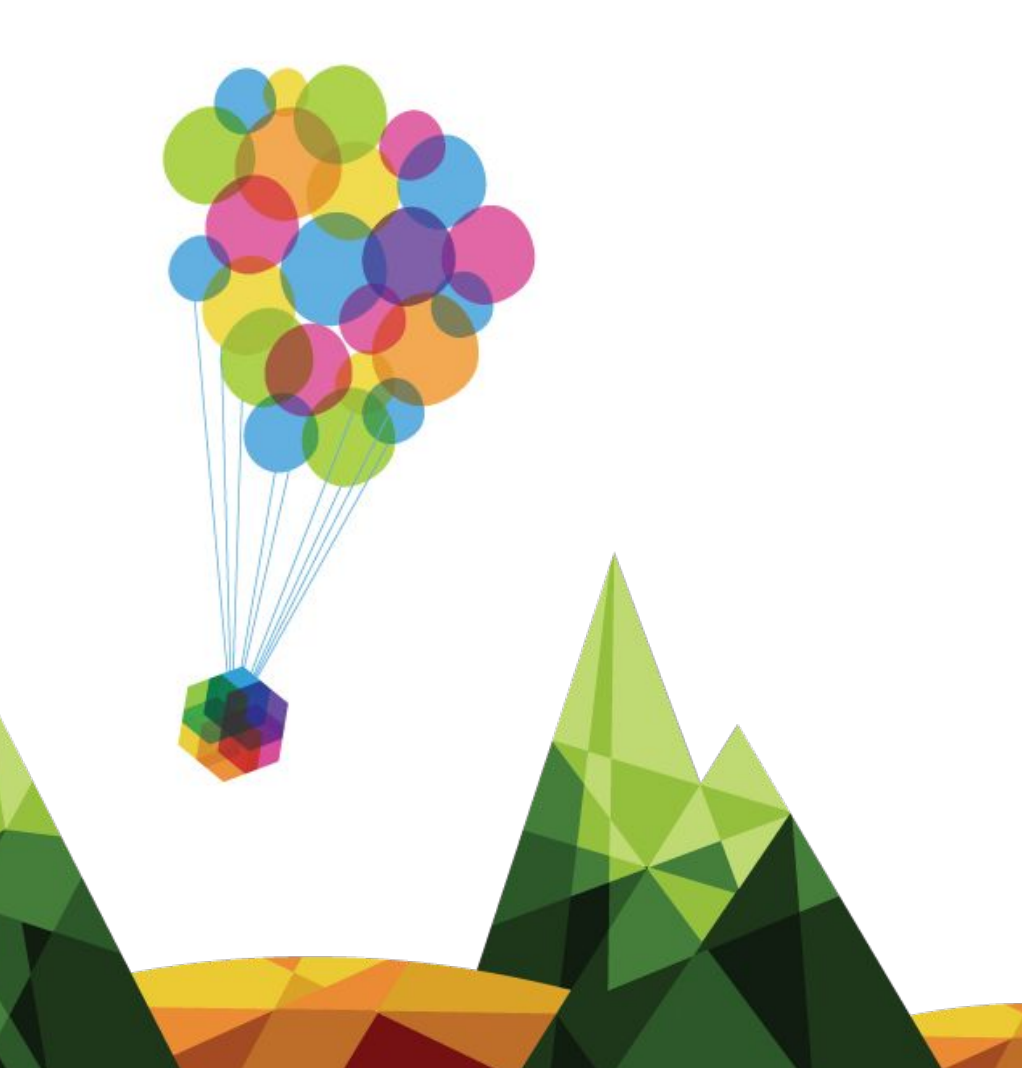

## **Thank You!**

www.kalamuna.com john@kalamuna.com